## Oberösterreichischer Volleyball-Verband

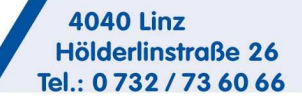

Mail: ooevv@aon.at www.ooe-volleyball.at ZVR: 390502617

**O**ÖVV

## **OÖVV Bewerbe - Hilfedatei 2**

Inhalt:

- 1. Eingabe Spielergebnisse durch die Heimmannschaft
- 2. Spielverschiebungen, -änderungen, etc. durchführen

zu 1. <u>Eingabe Spielergebnisse durch die Heimmannschaft</u> als Verein einloggen

Es erscheint eine Übersicht der Mannschaften

Mannschaft auswählen

 Oberösterreichischer Volleyballverband

 Oövv
 Übersicht
 Mannschaft
 Spiele
 Spieler
 Halle

| Union VBC Stevr 2: Grun | Liste       |  |  |
|-------------------------|-------------|--|--|
|                         | Exportieren |  |  |
|                         |             |  |  |
|                         |             |  |  |

• auf Spiele – Eingabe klicken

| 0 VV | Bewerbe Personen<br>Ugen   Tettbeweib   neues Spiel   Spielplan<br>Meisterschaftsspiele: 1.Lt | Vereine Inhalte<br>andesliga Damen/Testbewerb | Abmelden                 |
|------|-----------------------------------------------------------------------------------------------|-----------------------------------------------|--------------------------|
|      | Rd. Gr. Nr.<br>Datum Zeit Spielort                                                            | Heimmannschaft - Gastmannschaft               | Resultat Termin Ergebnis |
|      | 1 1<br>I I I I I I I I I I I I I I I I I I                                                    | A - B                                         | 0:0 • • a 2:0 <b>z</b>   |
|      | 01.10.2013 0 12:00                                                                            |                                               |                          |

 das zweite Symbol ist die Eingabe (andere Symbole sind bei den Vereinen nicht vorhanden) --> anklicken
 Uperosterreichischer Vollevoaliveroand

| -//     | Deweibe                   | i ci sonen     | verenie       | innate                   |  |
|---------|---------------------------|----------------|---------------|--------------------------|--|
|         | Ergebnis edi              | tieren / verif | izieren: 1.La | desliga Damen/Testbewerb |  |
| A - B   | 9.09.2012 Disetopuegach   | de (1 107)     |               |                          |  |
| Ergebr  | is 3:2                    | no (cinc.)     |               |                          |  |
| Satz 1  | 25 21                     |                |               |                          |  |
| Satz 2  | 22 25                     |                |               |                          |  |
| Satz 3  | 25 : 19                   |                |               |                          |  |
| Salz 4  | 20: 25                    |                |               |                          |  |
| Spielde | uer min                   |                |               |                          |  |
| 1. Sch  | ederichter RERNERGER MM   |                |               |                          |  |
| 2. Sch  | edsrichter MAIRHOFFR Cher | tian - A       |               |                          |  |
| Verifiz | ert (**                   |                |               |                          |  |
| Beglau  | biot III                  |                |               |                          |  |
| A m     | porkungon Br              | atoct          |               |                          |  |
| Allger  | nein                      | Jee 3 c,       |               |                          |  |
|         |                           |                |               |                          |  |
|         |                           |                |               |                          |  |
| -       |                           |                |               |                          |  |
|         |                           |                |               |                          |  |
| B       |                           |                |               |                          |  |
|         |                           |                |               |                          |  |
|         |                           |                |               |                          |  |
| Spi     | elbericht                 |                |               |                          |  |
| Allger  | nein                      |                |               |                          |  |
|         |                           |                |               |                          |  |
| A       |                           |                |               |                          |  |
| í i     |                           |                |               |                          |  |
|         |                           |                |               |                          |  |
|         |                           |                |               |                          |  |

• Ergebnis eingeben

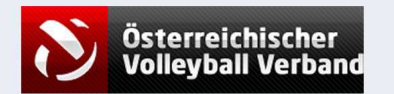

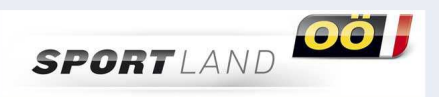

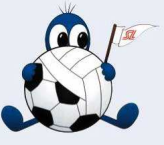

## **Oberösterreichischer Volleyball-Verband**

• Schiedsrichter auswählen, rechts grün markiert kann man die Schiedsrichterliste anwählen und suchen (mit dem Anfangsbuchstaben des Familiennamen kommt man schneller weiter

OöV

4040 Linz Hölderlinstraße 26

Mail: ooevv@aon.at www.ooe-volleyball.at

ZVR: 390502617

Tel.: 0732 / 73 60 66

- wenn das fertig ausgefüllt ist (sonst ist nichts verpflichtend), Browser nach unten scrollen
- OK anklicken  $\rightarrow$  bei falschen Angaben kommt Fehlermeldung, korrigieren und wieder OK anklicken

| B                 | Bewerbe Personen Vereine Inhalte     | Ab |
|-------------------|--------------------------------------|----|
| Eige              | Das Ergebis für Satz 2 ist ungültigt |    |
| 8-A               |                                      |    |
| Ergebnis          | Is Unstanwegschute (Linz)            |    |
| Satz 1            | 28. 20                               |    |
| Satz 2            | 27: 24                               |    |
| Satz 3            | 28: 34                               |    |
| Satz 4            |                                      |    |
| Satz 5            |                                      |    |
| Spieldauer        | 80 min                               |    |
| 1. Schiedsrichter | er MAIRHÖFER Christian - A           |    |
| 2. Schiedsrichter | r / BERNEGGER Abis - A               |    |
|                   |                                      |    |
| Verifiziert       |                                      |    |

Dann kommt man wieder zu den Spielen und führt das auch für die anderen Spiele durch. Dann nochmals kontrollieren, denn jetzt kann man noch zur Eingabe über das Symbol zurück. Wenn alles passt, dann auf "Speichern" und die Ergebnisse sind fix eingegeben.

zu 2. Spielverschiebungen, -änderungen, etc. durchführen

| • bis                                                         | zu Spiele E                                                                                              | Eingabe g                 | gleich wie                     | oben                  |                                                                                       |                                |          |
|---------------------------------------------------------------|----------------------------------------------------------------------------------------------------|---------------------------|--------------------------------|-----------------------|---------------------------------------------------------------------------------------|--------------------------------|----------|
| OöVV<br>Univ                                                  | bersicht Mann                                                                                            | schaft Sp<br>: Grunddurch | iele Spiele<br>ngang: Spielter | er Hal<br>mine / Erge | e<br>bnisse                                                                           |                                | Abmelden |
| Heimmannsch<br>Rd. Nr. Datum<br>Prinz Brunnenbe<br>1 1 06.102 | aft - Gastmannschaft<br>Zeit Spielort<br>av Volleys Schwertberg - Union VBC<br>13 12:00 HS (SCHWERTBERG) | Steyr 2                   |                                |                       |                                                                                       | Resultat Änderungswunsch<br>00 | 3        |
| • Syn                                                         | nbol anklic                                                                                              | ken                       |                                |                       |                                                                                       |                                |          |
| Übersicht                                                     | Mannschaft                                                                                               | Spiele                    | Spieler                        | Halle                 |                                                                                       |                                | Abmeld   |
| Union VBC S                                                   | Steyr 2: Grund                                                                                           | durchgang                 | Terminänder                    | ung                   |                                                                                       |                                |          |
| Prinz Brunnenbau Volleys Schw<br>Datum 06.10.2013 [77]        | vertberg - Union VBC Steyr 2                                                                             |                           |                                |                       |                                                                                       |                                |          |
| Zet 12:00<br>Spielort HS (SCHWERTBERG)                        |                                                                                                    |                           |                                |                       |                                                                                       |                                |          |
|                                                               |                                                                                                    |                           |                                |                       | Der neue Termin wird als Änderungswunsch<br>an den Wettspielreferenten weitergeleitet |                                |          |
|                                                               |                                                                                                    |                           |                                |                       | Zunick Speichern                                                                      |                                |          |

- Änderungen durchführen
- Symbol Lupe ruft eine Filter auf, der alle Hallen in Ö suchen kann, ist etwas kompliziert.
- Symbol ganz rechts ist Standard M (Halle für die Mannschaft), wenn man sie anklickt, dann wechselt es auf A (alle Hallen des Vereins), dann erscheint im Feld "bitte wählen", kann geöffnet und eine andere Halle ausgewählt werden.

Falls die anderen möglichen Hallen noch nicht vorhanden sind, bitte Rückmeldung mit genauen Angaben. Hallen können nur vom OÖVV angelegt und zugeteilt werden.

Christian Mairhofer, OÖVV Präsident | Wettspielreferent

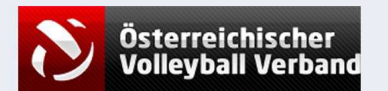

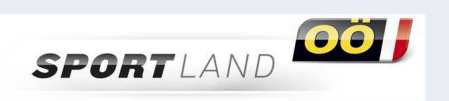

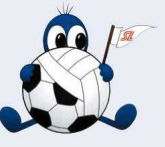